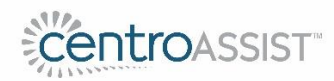

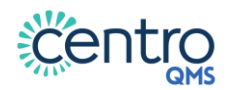

# **Azure Active Directory (AD) Implementation Guide**

Prepared by Centro ASSIST

Version 1.2 November 2021

Material provided by Centro ASSIST as part of the service may not be retransmitted, reproduced or otherwise distributed or used in any form without the express written consent of Centro ASSIST. © 2020 Holocentric Pty Ltd, trading as Centro ASSIST ABN 73 052 972 095

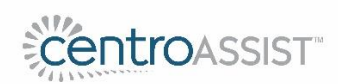

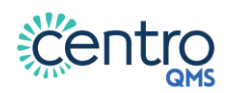

# Table of Contents

| 1 | Intr                                    | oduction                                                                        | .1 |  |  |
|---|-----------------------------------------|---------------------------------------------------------------------------------|----|--|--|
| 2 | Register the Centro ASSIST Application1 |                                                                                 |    |  |  |
| 3 | Test                                    | t the Azure AD Sign-In Option                                                   | .3 |  |  |
|   | 3.1                                     | Consent for Profile Access for your Entire Organisation (optional, recommended) | .3 |  |  |
| 4 | Кеу                                     | Considerations                                                                  | .4 |  |  |
|   | 4.1                                     | Restricting Users                                                               | .4 |  |  |

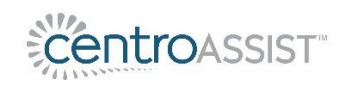

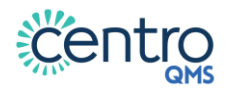

# 1 Introduction

This guide has been prepared for Administrators to assist with the implementation of Azure Active Directory (AD), which can be used as either an additional sign-in option or the only sign-in option to your Centro web-app.

For the purposes of the guide, we have assumed Azure AD is currently in use within your organisation.

Note that you will need to liaise with the person within your organisation that has access to the Azure portal (usually the IT department) to carry out the steps below.

# 2 Register the Centro ASSIST Application

1. In your Azure portal, select 'Azure Active Directory', then select 'App registrations' and click on 'New registration'

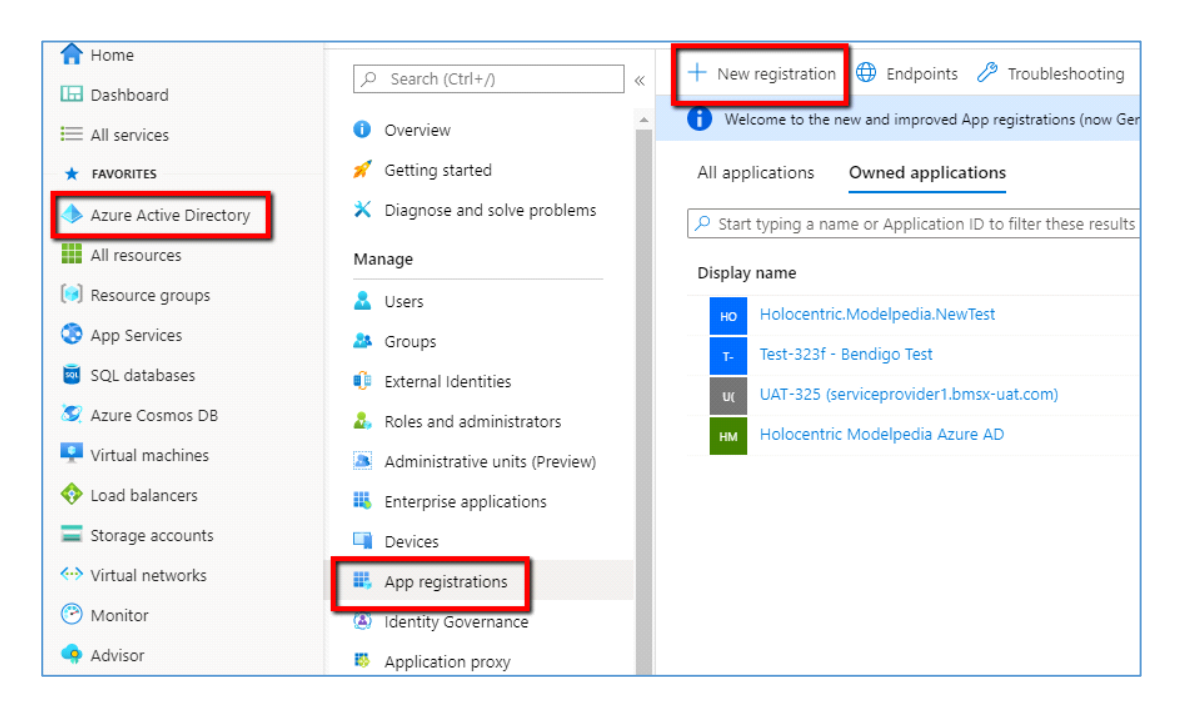

#### 2. In the following screen that appears, enter the information as follows:

| Name             | The name you want to provide for the CentroASSIST server.       |
|------------------|-----------------------------------------------------------------|
| Redirect URI     | https://orgName.centroassist.com.au/sign-in/redirect-from-azure |
|                  | where orgName will be provided to you by the Centro team.       |
| Application Type | Single-page Application (SPA)                                   |

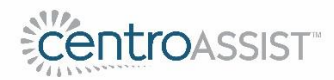

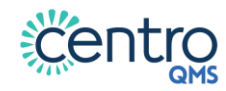

| Register an application                                                                                                    |  |  |  |  |
|----------------------------------------------------------------------------------------------------|--|--|--|--|
|                                                                                                    |  |  |  |  |
| * Name                                                                                                    |  |  |  |  |
| The user-facing display name for this application (this can be changed later).                                                                                                    |  |  |  |  |
| CentroASSIST                                                                                                    |  |  |  |  |
|                                                                                                    |  |  |  |  |
| Supported account types                                                                                                    |  |  |  |  |
| Who can use this application or access this API?                                                                                                    |  |  |  |  |
| <ul> <li>Accounts in this organizational directory only (Holocentric only - Single tenant)</li> </ul>                                                                                                    |  |  |  |  |
| <ul> <li>Accounts in any organizational directory (Any Azure AD directory - Multitenant)</li> </ul>                                                                                                    |  |  |  |  |
| O Accounts in any organizational directory (Any Azure AD directory - Multitenant) and personal Microsoft accounts (e.g. Skype, Xbox)                                                                                    |  |  |  |  |
| O Personal Microsoft accounts only                                                                                                    |  |  |  |  |
| Help me choose                                                                                                    |  |  |  |  |
| Redirect URI (optional)                                                                                                    |  |  |  |  |
| We'll return the authentication response to this URI after successfully authenticating the user. Providing this now is optional and it can be changed later, but a value is required for most authentication scenarios. |  |  |  |  |
| Single-page application (SPA) 🗸 https://orgName.modelpedia.com.au/sign-in/redirect-from-azure 🗸                                                                                                    |  |  |  |  |

#### Click Register.

Once completed you will be returned to the Overview page of the CentroASSIST application registration.

#### 3. Gathering the Required Items to Configure CentroASSIST

On the overview page you will need to record and provide the following items to the Centro team to complete the configuration of Azure AD:

- Application (client) ID
- Directory (tenant) ID

| igitarrow Got a second? We would love your feedback on Microsoft identity platform (previously Azure AD for developer). $ ightarrow$ |                          |                                 |  |  |  |
|----------------------------------------------------------------------------------------------------|--------------------------|---------------------------------|--|--|--|
| ∧ Essentials                                                                                                    |                          |                                 |  |  |  |
| Display name : CentroASSIST                                                                                                    | Supported account types  | : My organization only          |  |  |  |
| Application (client) ID c1aa40ec-4470-468a                                                                                           | Redirect URIs            | : 0 web, 1 spa, 0 public client |  |  |  |
| Directory (tenant) ID 578bdb0f-105e-473                                                                                              | Application ID URI       | : Add an Application ID URI     |  |  |  |
| Object ID : aac36bc8-2972-42b4-ba03-97232060f56b                                                                                     | Managed application in I | : CentroASSIST :                |  |  |  |

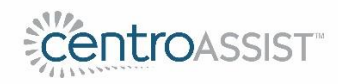

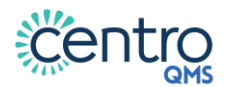

Please also provide confirmation of the email sign in domain (This is generally the primary domain hosted in Azure AD or email domain. E.g. centroassist.com)

Once this information is provided to the Centro team, we will configure Azure AD as a sign-in option for your organisation.

# 3 Test the Azure AD Sign-In Option

Once the Centro team have confirmed your organisation is configured, navigate to the main page of your organisation sign-in (<u>https://orgName.centroassist.com.au/</u>) and verify that the sign in for your users works.

Note that if you would like users to sign-in with both Azure AD and Local Directory, please let the Centro team know.

#### 3.1 Consent for Profile Access for your Entire Organisation (optional, recommended)

On the initial sign-in of your users they will be presented with the following consent notification (lower left image). They will need to accept this to continue to the application. It will only happen on the initial login. You can optionally login as an Azure AD administrator and consent for all your users on their behalf (lower right image).

| Microsoft                                                                                                    | Microsoft                                                                                                    |  |
|----------------------------------------------------------------------------------------------------|----------------------------------------------------------------------------------------------------|--|
| iter.                                                                                                    | 10                                                                                                    |  |
| Permissions requested                                                                                                    | Permissions requested                                                                                                    |  |
|                                                                                                    |                                                                                                    |  |
|                                                                                                    | App info                                                                                                    |  |
| Fhis application is not published by Microsoft.                                                                                                    | This application is not published by Microsoft.                                                                                                    |  |
| This approved like to                                                                                                    | This app would like to:                                                                                                    |  |
| his app would like to:                                                                                                    | Sign you in and read your profile                                                                                                    |  |
| <ul> <li>Sign you in and read your profile</li> </ul>                                                                                                    | <ul> <li>Maintain access to data you have given it access to</li> </ul>                                                                                                    |  |
| <ul> <li>Maintain access to data you have given it access to</li> </ul>                                                                                                    | Accepting these permissions means that you allow this app to use<br>your data as specified in their terms of service and privacy<br>statement. You can change these permissions at<br>https://myapps.microsoft.com. Show details |  |
| Accepting these permissions means that you allow this app to use<br>our data as specified in their terms of service and privacy<br>tatement. You can change these permissions at<br>https://myapps.microsoft.com. Show details |                                                                                                    |  |
| Does this app look suspicious? Report it here                                                                                                    | Does this app look suspicious? Report it here                                                                                                    |  |
| Cancel                                                                                                    |                                                                                                    |  |

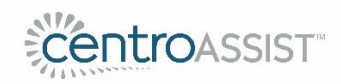

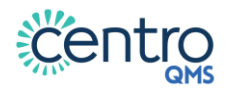

# 4 Key Considerations

#### 4.1 Restricting Users

Users can be restricted from accessing Centro Assist within the Azure AD app at a configuration level.

In Azure AD inside the 'Enterprise Applications', find the 'App registration' option, select 'Properties' and set the 'Assignment Required' setting to **YES** (refer to screen shot below).

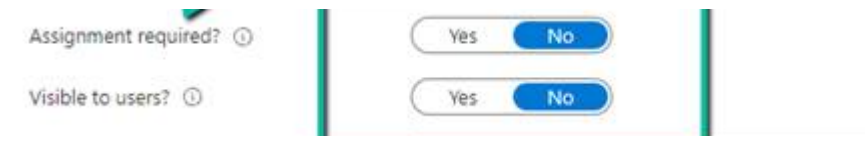

On the left hand side navigation bar, proceed to assign users and groups with access to the application.

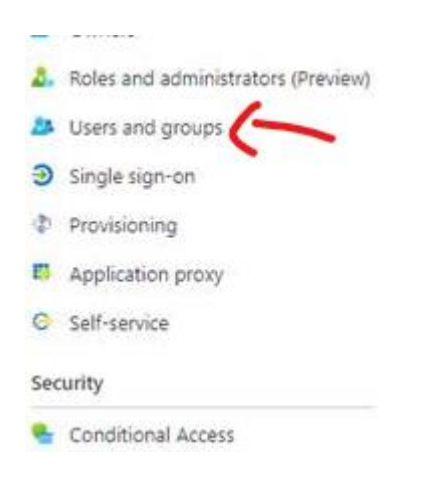